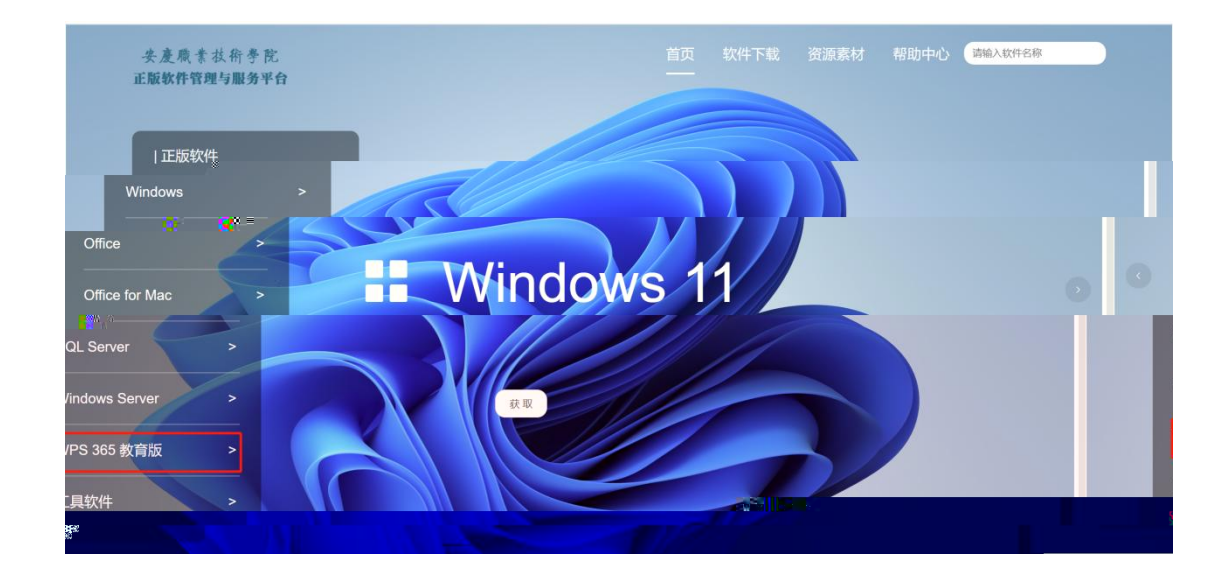

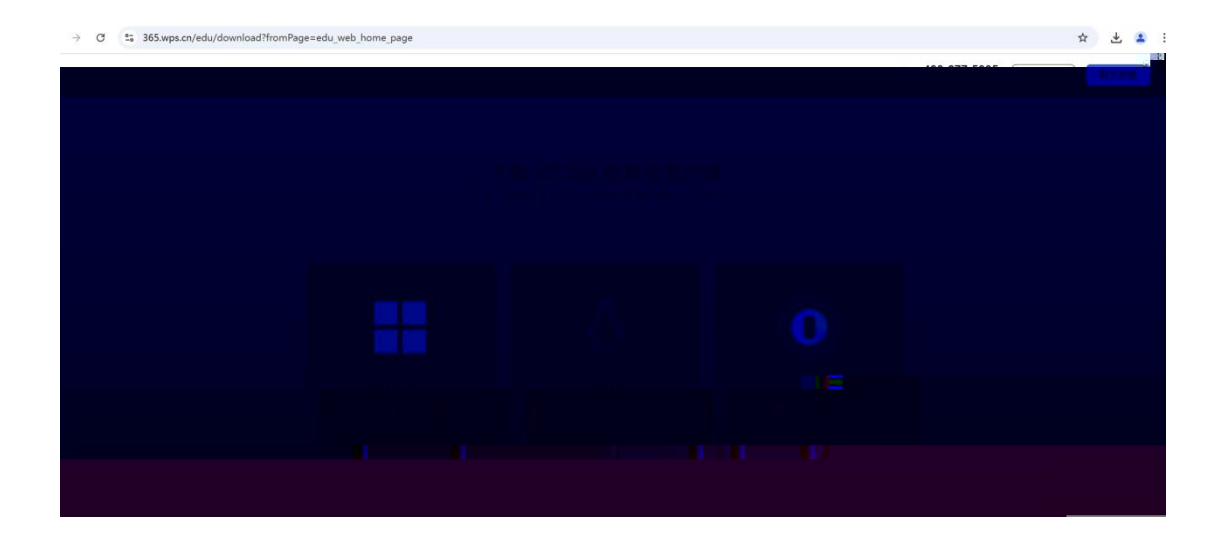

| - ○ ○ ▲ https://websynapad.edu.ox/end/end/end/start.html#/home/work-bench       - ○ ● ○ ○ ● All#28       • ○ ● ○ ● All#28       • ○ ● ○ ● ○ ● All#28       • ○ ● ○ ● ○ ● ○ ● ○ ● ○ ● ○ ● ○ ● ○ ● ○                                                                                                    |               | Canada and a second a second and a second and a second and a second and a second and a second and a second and a second a second | n/encient/sto × +                             |                          |           |                |       |   | D. | ^ |
|----------------------------------------------------------------------------------------------------|---------------|----------------------------------------------------------------------------------------------------|-----------------------------------------------|--------------------------|-----------|----------------|-------|---|----|---|
|                                                                                                    | C             | https://webvpn.aqvtc.edu.cn/enclient/start.html#/h                                                                                                    | nome/work-bench                               | 0 0                      | ☆)(Q 点此搜索 |                | 0 3 2 | 1 |    | • |
|                                                                                                    |               |                                                                                                    | Q 搜索应用                                        |                          |           |                |       |   |    | 9 |
|                                                                                                    | 2<br>1日<br>中心 | ◎ 头麦苹果长新手能<br>安全接入亚台。                                                                                                    | 公告<br>And And And And And And And And And And |                          | 更多>       | <b>38</b> 申请资源 |       |   | ÷  | + |
| Băbine         Sărine         Sărine |               | 正是接更值得信任                                                                                                    |                                               | terraskage<br>Josephinen |           | 💄 审批中心         |       |   |    |   |
| ● 新商品录         ● 新商品录         ● 財務協力         ● 財務協力         ● 財務加力         ● 財務加力         ● 財務加  |               | 我的应用<br>超近近回 全部短期                                                                                                    |                                               |                          |           |                |       |   |    |   |
| ● お除た用         ● お除け用下台         ● お除け二下台         ● おおまの           ◆ 人用台を影响         ● ● ● ● ● ● ● ● ● ● ● ● ● ● ● ● ● ● ●                                                                                                    |               | ()<br>● 邮箱登录                                                                                                    | 高产管理系统                                        | 🔘 财务服务平台                 |           | IT REALT       |       |   |    |   |
| ▲ 人書置理系统 (WP 0533) *                                                                                                    |               | (2) 投資資源                                                                                                    | 2 智慧校同平台                                      | 💿 数据状态平台                 |           | 😑 area         |       |   |    |   |
|                                                                                                    |               | 1.05/510022104                                                                                                    | WPStX(#                                       |                          |           |                |       |   |    |   |

| natest ~ |                                                   |            |      |      |    |        |         | °° ☆ 🕹 😩 : |              |
|----------|---------------------------------------------------|------------|------|------|----|--------|---------|------------|--------------|
|          |                                                   |            |      |      |    |        | 🔥 模板的   |            | 安庆职业技术学院     |
| i        | 最近 C                                              |            |      |      |    |        | 功能推荐    | ×          | + 新建<br>日 早人 |
| 3        | 部大型 ~                                             | 文件位置       | 创建者。 | 最后修改 | 大小 | ·• (i) | 企业常用    |            | ③ 最近         |
| 4        | ×                                                 |            |      |      |    |        | O WPS协作 | 12 WRS日历   | ☆ 単标         |
| (        | NET STATE ALT ALT ALT ALT ALT ALT ALT ALT ALT ALT | 1600 pr/4. |      |      |    |        |         |            |              |
|          |                                                   |            |      |      |    |        |         |            |              |

|                                            | <b>R</b> Q (#):                       | 1文件名、正文、创建者搜索文档 |              |         |                                 |                     |
|--------------------------------------------|---------------------------------------|-----------------|--------------|---------|---------------------------------|---------------------|
| <ul> <li>+ 新建</li> <li>日 号入</li> </ul>     | 最近 C                                  |                 |              |         |                                 | 安庆职业技术              |
| <ul> <li>○ 最近</li> <li>☆ 星标</li> </ul>     | ····································· | Anua            |              | 大小 ः    | 中心<br>图文信息中心                    | ID: 1675356347      |
| og 共享                                      | ■ 安庆职业技术学院WPS365做商版下载及使用指南            |                 | 陈烨灵 今天 14:36 | 14.7 MB | WPS 365 数育高级版 ><br>2025-12-24到期 | 7.36 MB / 295.02 TB |
| ・ 日 我的女父相                                  |                                       |                 |              |         | 切接账号 國文信息中心                     | 退出账号                |
| <ul> <li>・ ☆ 常用</li> <li>・ ⑦ 振荡</li> </ul> |                                       |                 |              |         | ▲ 登录其他 <del>账号</del>            | ***                 |
| Ū entres                                   |                                       |                 |              |         | + 818622 3                      | 通讯录 各个人中心           |
|                                            |                                       |                 |              |         | 器 文档66                          | 服管理 🖻 文档记录跟踪        |
|                                            |                                       |                 |              |         |                                 |                     |
|                                            |                                       |                 |              |         |                                 |                     |
|                                            |                                       |                 |              |         |                                 |                     |
|                                            |                                       |                 |              |         |                                 | R                   |
| ① 工作台                                      |                                       |                 |              |         |                                 |                     |

| 个人中心 |                  |                       |                                          | 切接账号 退出账号 |
|------|------------------|-----------------------|------------------------------------------|-----------|
|      | 0 15/mm/7 - P    | Car<br>No Xel O Ratio | UTI WPS 云服为 3 天                          |           |
|      | 企业信息             |                       |                                          |           |
|      | ◎ 安庆职业技术学院 ● 已以返 | ε                     |                                          |           |
|      | 標定手机             |                       |                                          |           |
|      | - 未设置            | 傳法手利,让豐厚使用重安全         | 立即设置                                     |           |
|      | 纲定张号             |                       |                                          |           |
|      | <b>③</b> 微信      | 加仁的政策                 | 解除年期宣                                    |           |
|      | 0 00             | 灿烂的微笑                 | 解除规定                                     |           |
|      | 4为               | 智未设置                  | () () () () () () () () () () () () () ( |           |
|      |                  |                       |                                          |           |
|      | 安全设置             |                       |                                          |           |
|      |                  |                       |                                          |           |

| ₩PS Office 🕑 找船洗機板 + ~                |                    |                    |                                     |                  | 0 0 - Ø ×                                                             |
|---------------------------------------|--------------------|--------------------|-------------------------------------|------------------|-----------------------------------------------------------------------|
| WPS Office                            |                    | Q 搜索文件、模板、文库、应用、技巧 | Say                                 |                  | 🔲 の 芸 😫 立即登录                                                          |
| ■ + 新建<br>● ● 打开<br>■ ● ■ ■           | 最近 C<br>全部失型 ~     |                    | 文件位置 创建者 一最近修改 大小<br>祭司第310382      | ◎ 未开启文档云同步<br>50 | 效率工具           ● WPS海服         □ 简历助手           ④ 论文查重         ④ 统计表单 |
| 0 mm<br>☆ 星标<br>ペ 共享<br>ト □ 我的云文档<br> | S 2024-20; P 3配送服9 |                    | 國連制9687<br>微信扫码登录<br>使用金山から在线墨券集号登录 | \$ ^             | ■ 開片转PDF ■ 試験試券 目历 + 2025年01月 今 〈 〉 - 二 三 四 五 六 日                     |
| * <i>≤2</i> ЖИЦ                       |                    | <b>V7</b>          |                                     |                  |                                                                       |

| ₩365 2 找相完操板 M 新建 DOCX 文档 docx | • • + •                                                                                                    | 0 0 Q 0 ×                                                                                                    |
|--------------------------------|----------------------------------------------------------------------------------------------------|----------------------------------------------------------------------------------------------------|
|                                | 开始 插入 页面 引用 审调 视图 工具 会员专穿 论文助手                                                                                                    | K WP \$4600: 692092076 € 2 \$9\$                                                                                                    |
|                                | (A 実・企 語・語・語・語 次・3、4 0 m<br><u> と・▲・周</u> 王 王 □ □ □ □ · ◎・□・<br>正文 <b>标題 1 标題 2 </b> 柄                                                                                                    | 5週3 安庆町业技木学院 〇 EUXE 10月・                                                                                                    |
| -                              | д 1 2 2 4 9 6 7 6 4 9 11 12 1 M 13 10 11 10 12 12 12 12 12 12 12 12 12 12 12 12 12                                                                                                    | WPS 365 教育高级版               者が限金2025-12-24                ダ × ー                                                                                                    |
| ж.                             | 打开 WPS 客户端,微信扫描登录。                                                                                                    | ♥ 学校权益 直看 ● 学校空间                                                                                                    |
| n<br>n                         | APPE         Company         Company         C | 20世纪1985年1987年1986年1986年1986年1986年1986年1986年1986年1986                                                                                                    |
| 6<br>6                         | Image: Section 1         Image: Section 2         Image: Section 2           Image: Section 2         Image: Section 2         Image: Section 2           Image: Section 2         Image: Section 2         Image: Section 2                                                                                                    | 10.0000年<br>10.000日<br>10.000日<br>10.0000日<br>10.0000日<br>10.0000日<br>10.0000日<br>10.0000日<br>10.0000日<br>10. |
|                                |                                                                                                    | े<br>इ.स. २४ - दि                                                                                                    |
| 8<br>1<br>2                    |                                                                                                    | 2 登录其他账号 0 ····                                                                                                    |
|                                |                                                                                                    | + 创建新企业 +<br>1<br>1                                                                                                    |
|                                |                                                                                                    | □ 第2章 ● ○ 京湾 ● △ 小人中心 ● ■ ■ ■ ■ ■ ■ ■ ■ ■ ■ ■ ■ ■ ■ ■ ■ ■ ■                                                                                                    |
|                                |                                                                                                    |                                                                                                    |
|                                |                                                                                                    | <b>⊘</b> + , + = <b>∀</b> # +                                                                                                    |